Share-Net

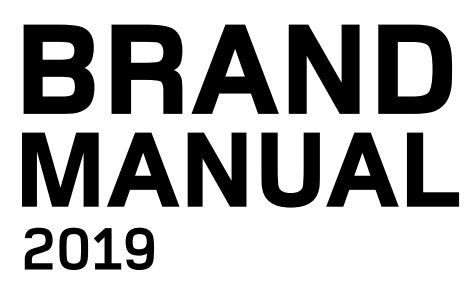

www.share-netinternational.org

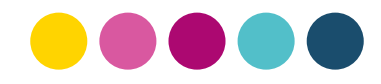

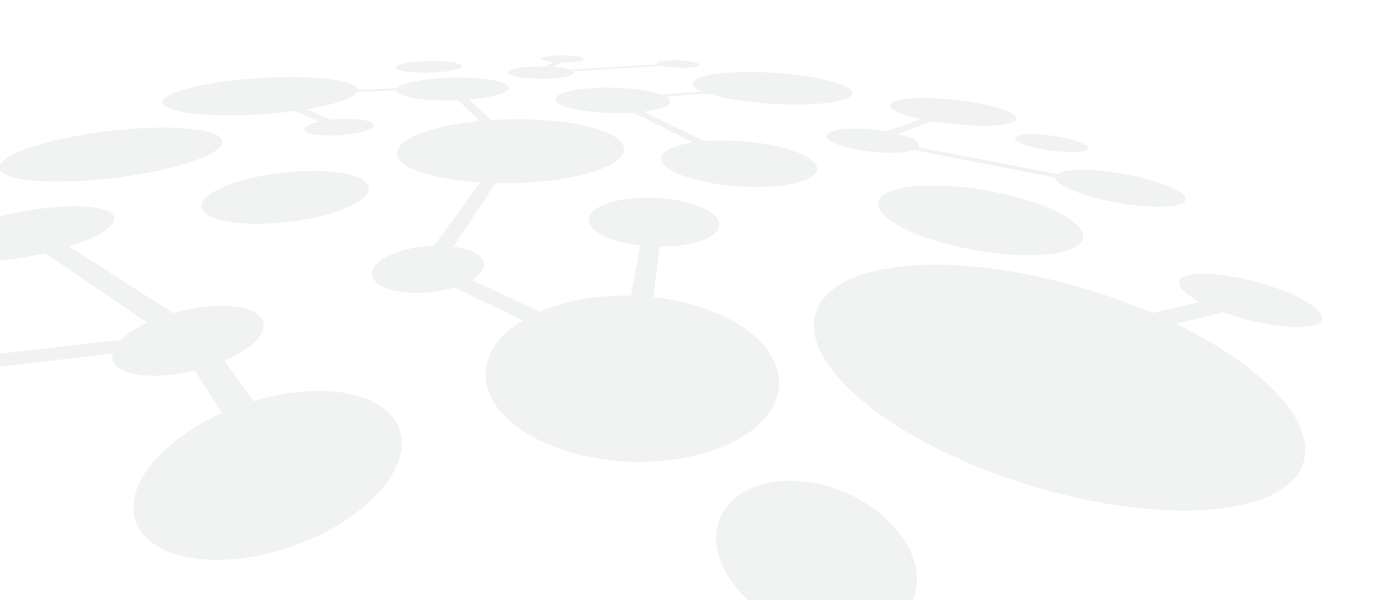

# CONTENT

| THE SYMBOL   Rationale        | 6  |
|-------------------------------|----|
| THE LOGO                      | 7  |
| Variations                    | 8  |
| Basic rules on using our logo | 10 |
| Logo colours                  | 11 |
| Minimum size                  | 12 |
| Exclusion zone                | 13 |
| Placing the logo – examples   | 14 |
| COLOUR PALETTE                | 15 |
| TYPOGRAPHY                    | 16 |
| STATIONERIES                  | 17 |
| Letterhead                    | 17 |
| Business Card                 | 18 |
| Envelopes                     | 19 |
| Folder                        | 20 |
| TEMPLATES                     | 21 |
| Notebook                      | 21 |
| Reports and Plan              | 22 |
| PowerPoint                    | 23 |
| Flyers                        | 24 |
| Banners                       | 25 |
| Newsletter                    | 26 |
| Web Banners                   | 27 |

# WHAT ARE THESE GUIDELINES FOR?

#### Following these guidelines will help us:

- Grow recognition and awareness of Share-Net and our work with all our audiences across the world from supporters to governments in order to increase our impact and influence.
- Protect our reputation and the trust we've built in Share-Net over the years.
- Present ourselves as a strong, unified, global partner e.g. to corporations, the media and other NGOs.
- Share resources internally to encourage innovation and best practice and cut costs.
- Feel part of one global team.

### THE SYMBOL | Rationale

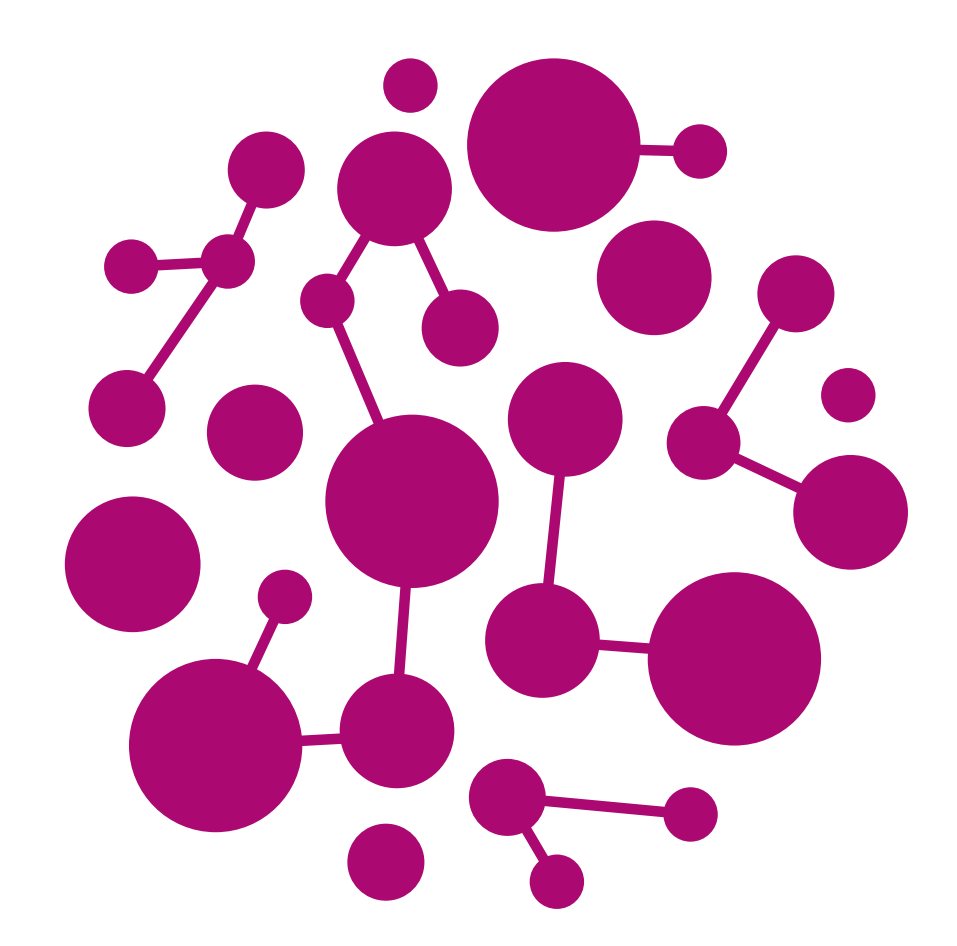

Share-Net is much more than a knowledge platform - it is a global hub for like-minded souls, connection in motion, bridging knowledge into products, the future brought one step closer. Share-Net is inspired by the members, partners, realities and in return, inspires. Share-Net is the 'to-go' point and benchmark if any person or organisation in the SRHR field in need of information or access to local, regional and international networks, NGOs, companies, social entrepreneurs, research institutes, universities, students, governments, practitioners and investors. It is this that Share-Net wishes to bring to life for everything Share-Net does. Share-Net members and partners perceive everything as a truly Share-Net experience.

#### THE LOGO

# Share-Net

# International

The Knowledge Platform on Sexual and Reproductive Health & Rights

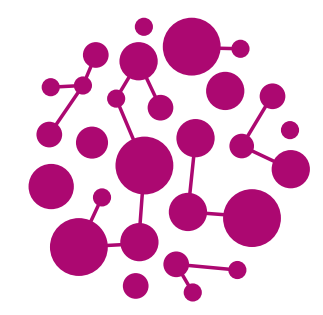

The logo - is the most valuable element of Share-Net's visual communications. Whenever the logo appears, people will immediately make a link between the accompanying message or activity and Share-Net. Ensuring the logo is used correctly also enables us to protect it legally and stop it being used without permission. That is why it's so important to get it right.
All the visual communications should include the whole logo, and you must follow these guidelines to ensure that we can protect our logo and make the most of its impact. The logo can only be used by Share-Net and by its agreed associates who have

signed a licence agreement.

Share-Net | Brand Manual 7

## THE LOGO | Variations

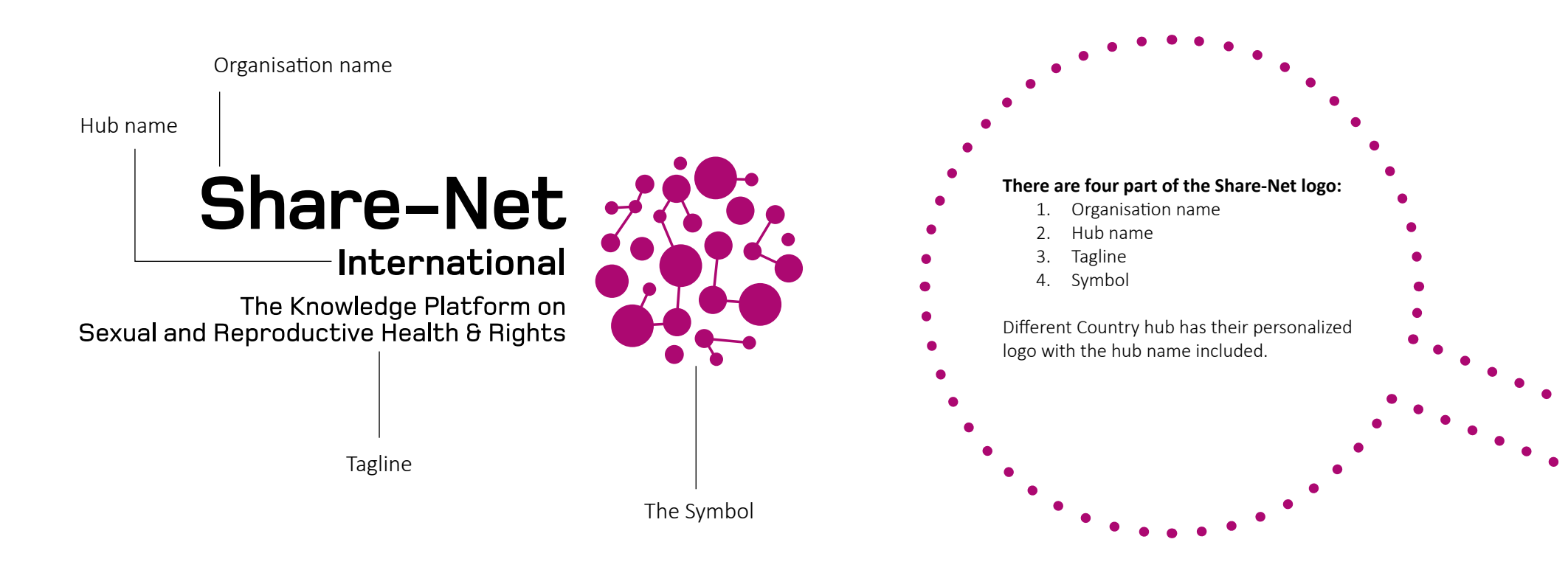

Example of a specific country hub logo

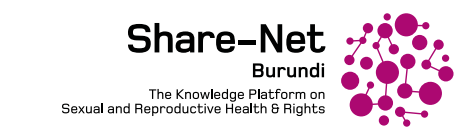

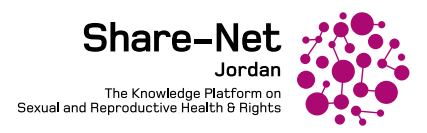

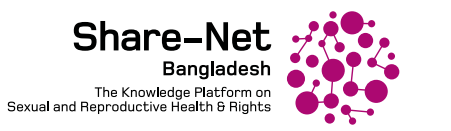

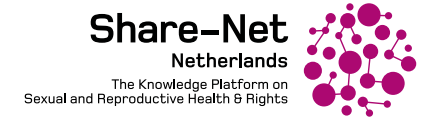

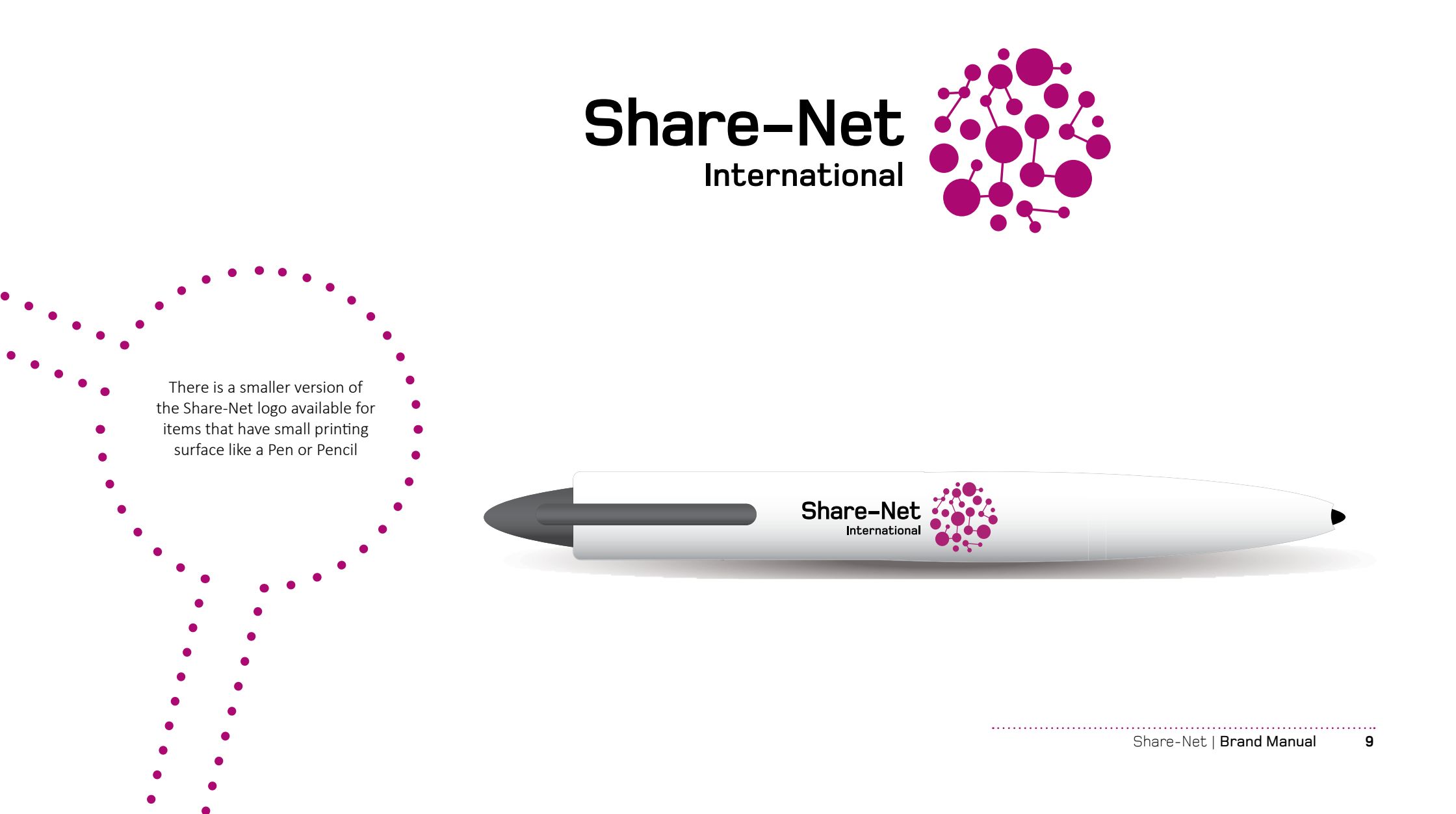

## THE LOGO | Basic rules on using our logo

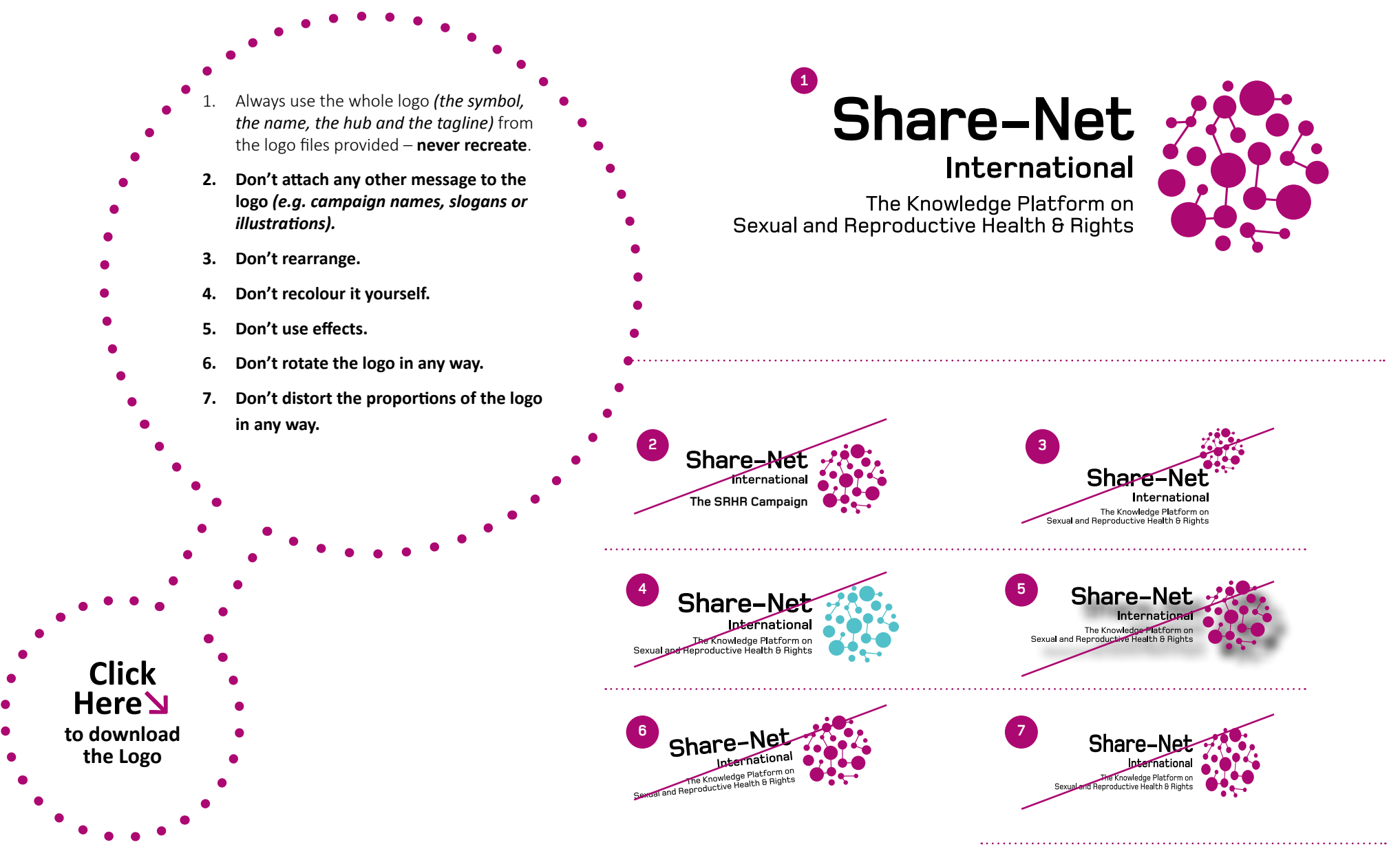

# THE LOGO | Logo colours

Logo reversed out of the brand colour

Logo colours

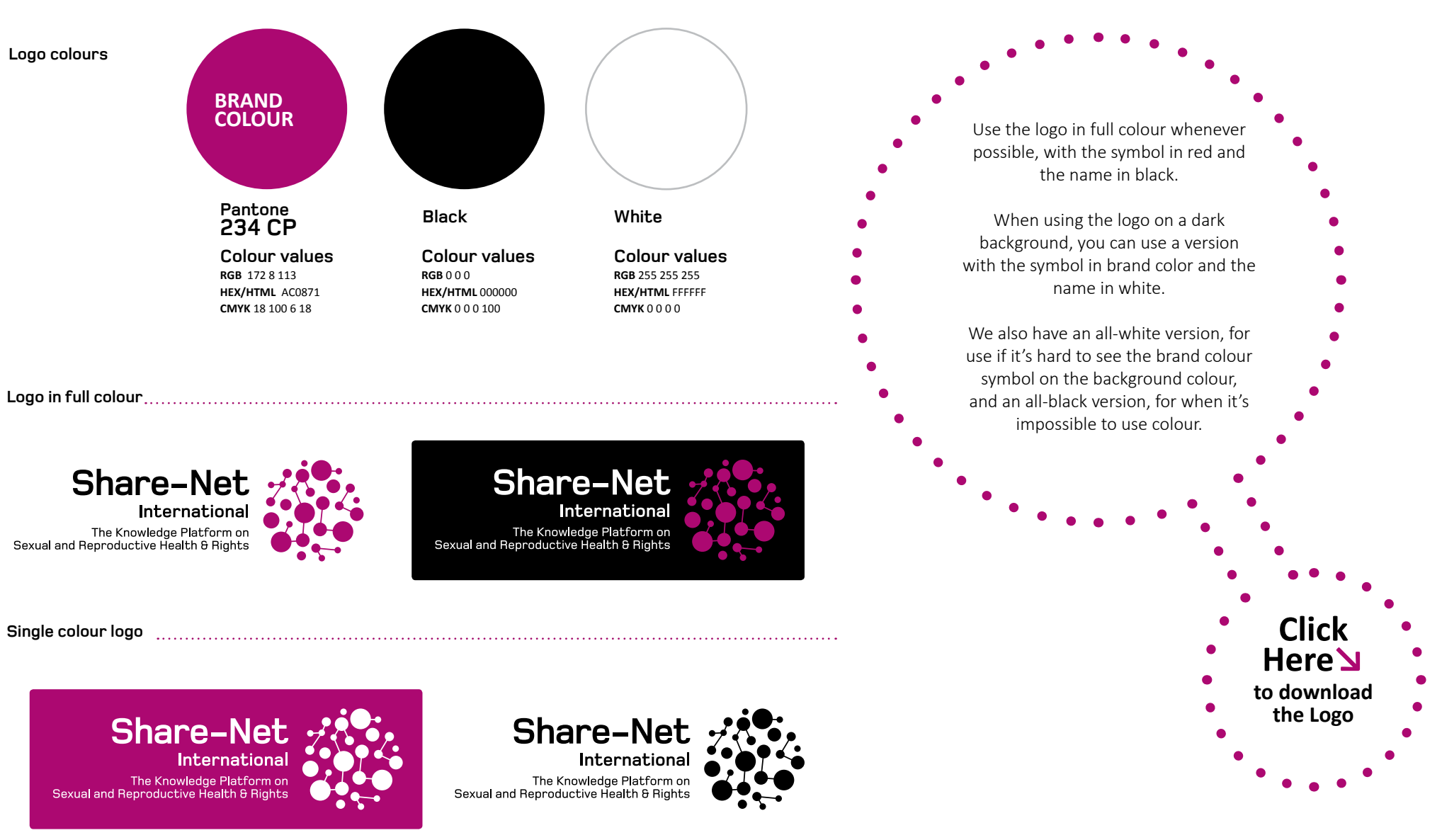

Logo in single colour black

## THE LOGO | Minimum size

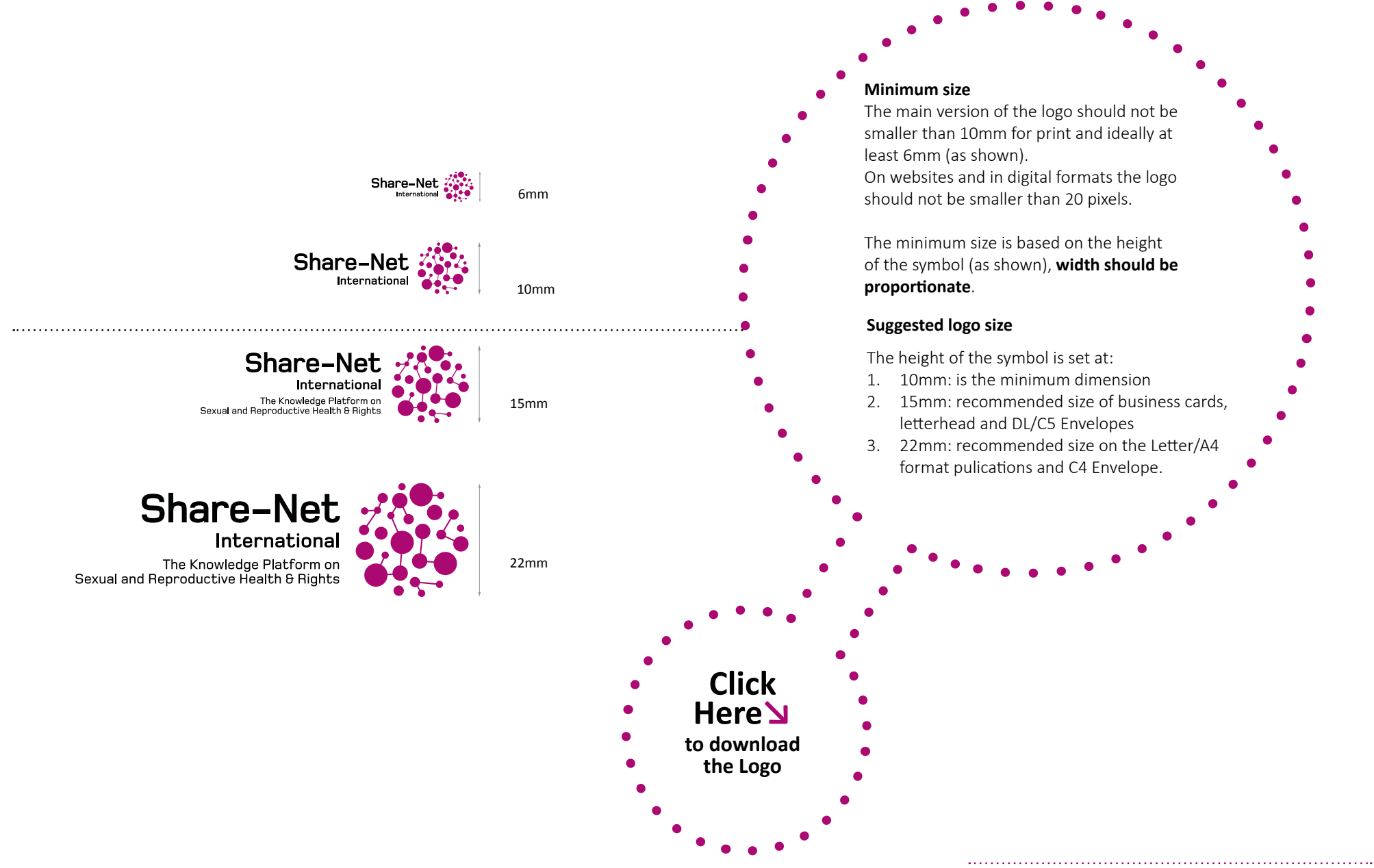

## THE LOGO | Exclusion zone

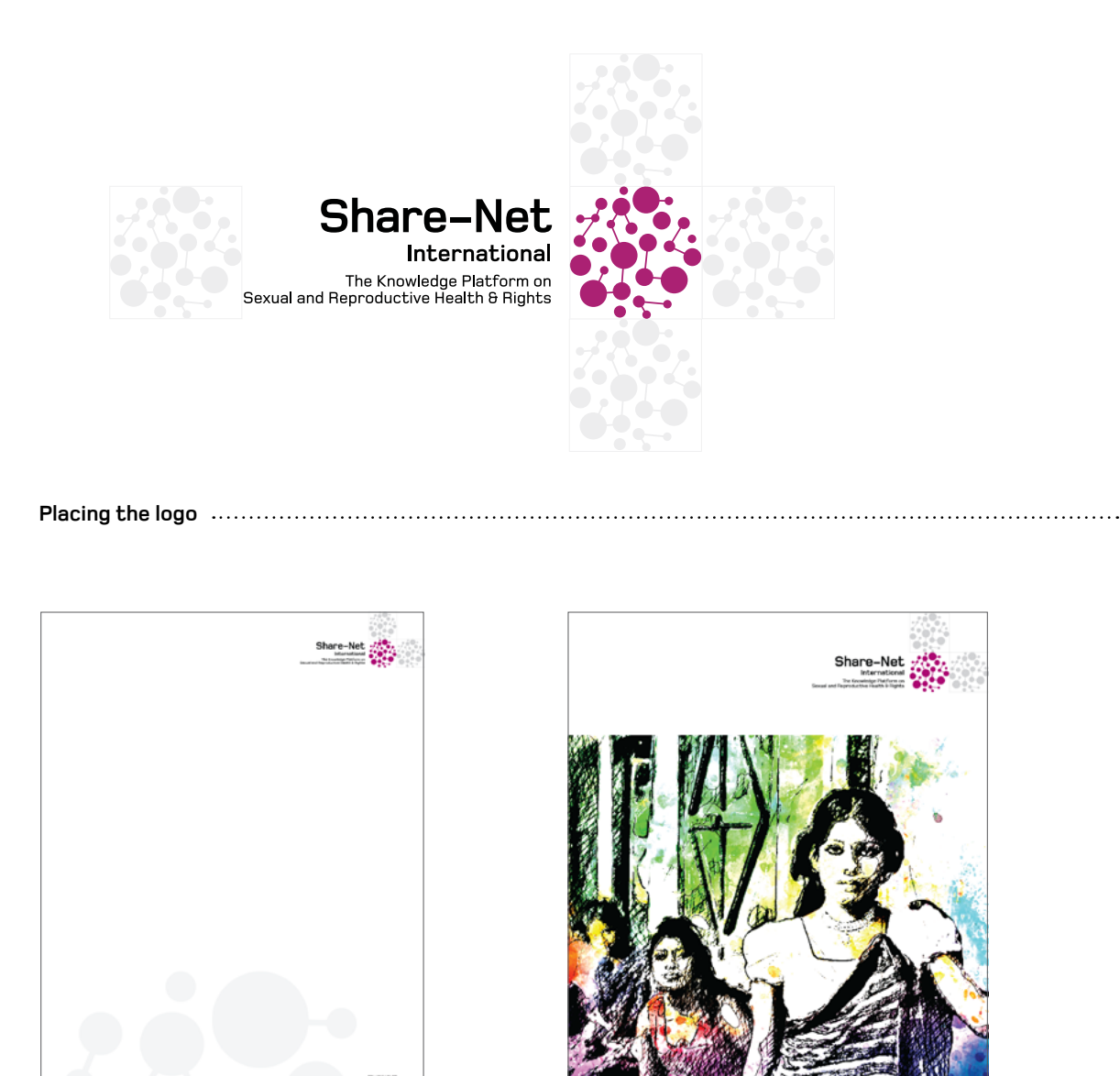

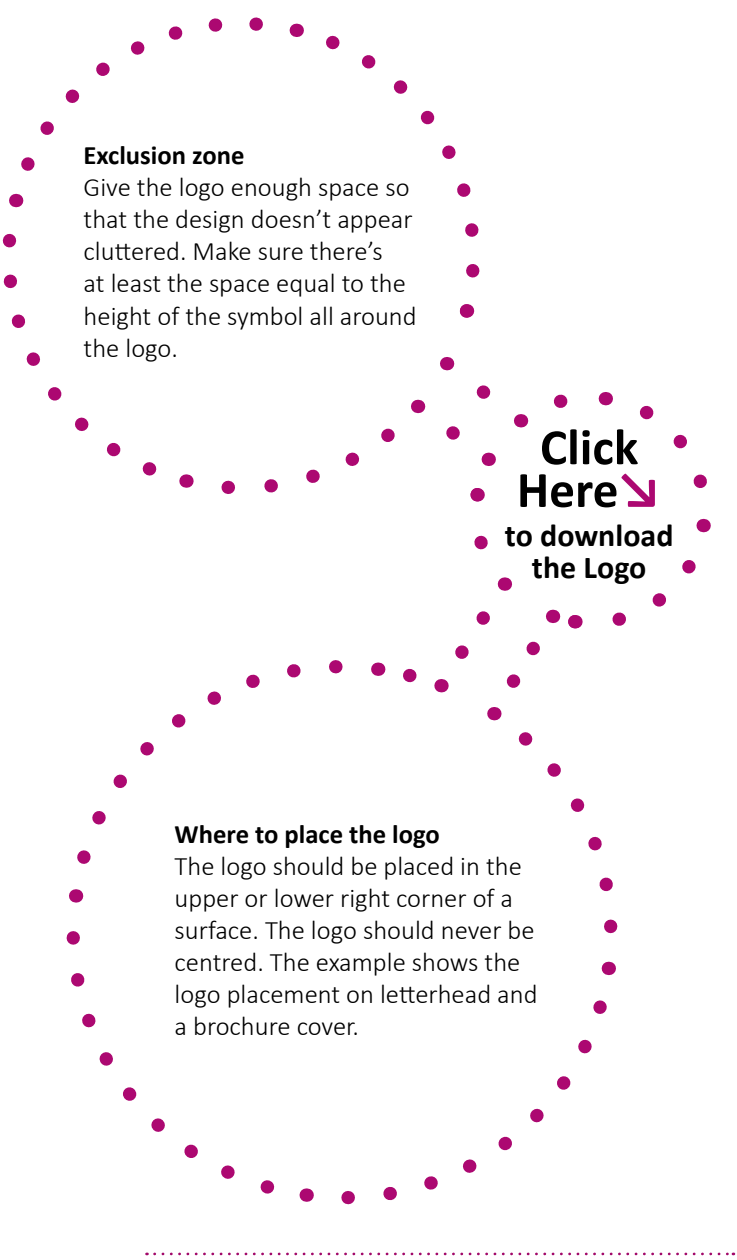

# **THE LOGO |** Placing the logo – examples

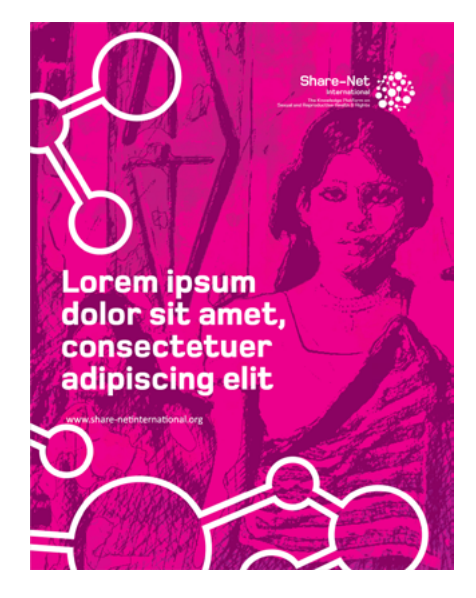

Press advertisement

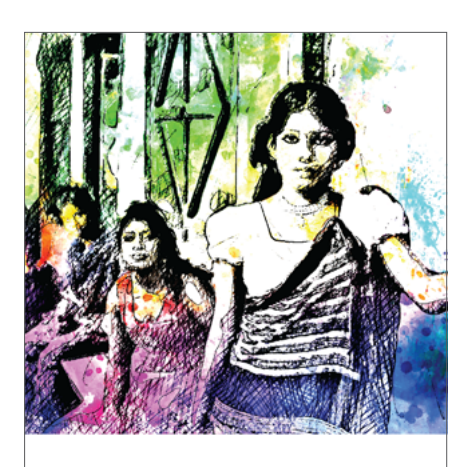

Lorem ipsum dolor S sit amet, consectetuer adipiscing elit

Brochure cover

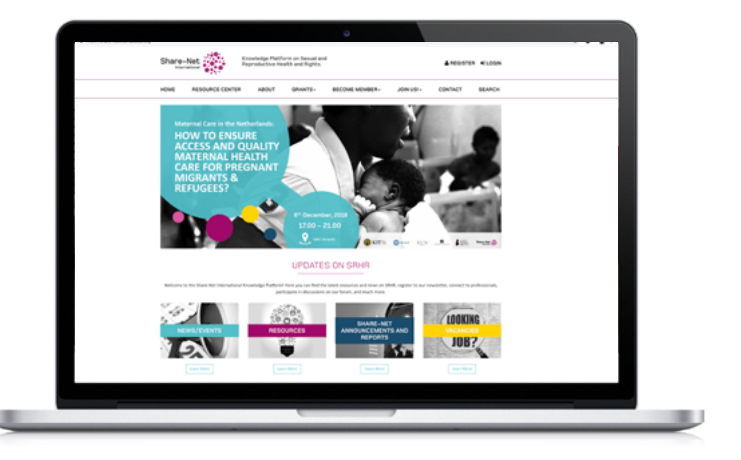

Website

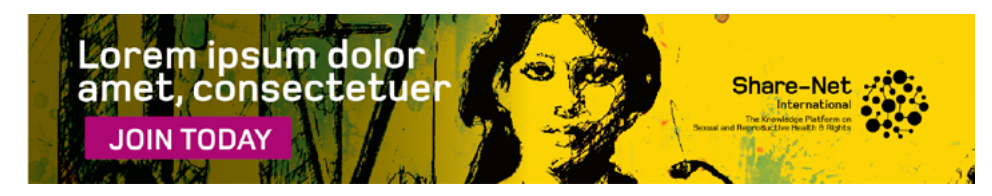

Online banner advertisement

# **COLOUR PALETTE**

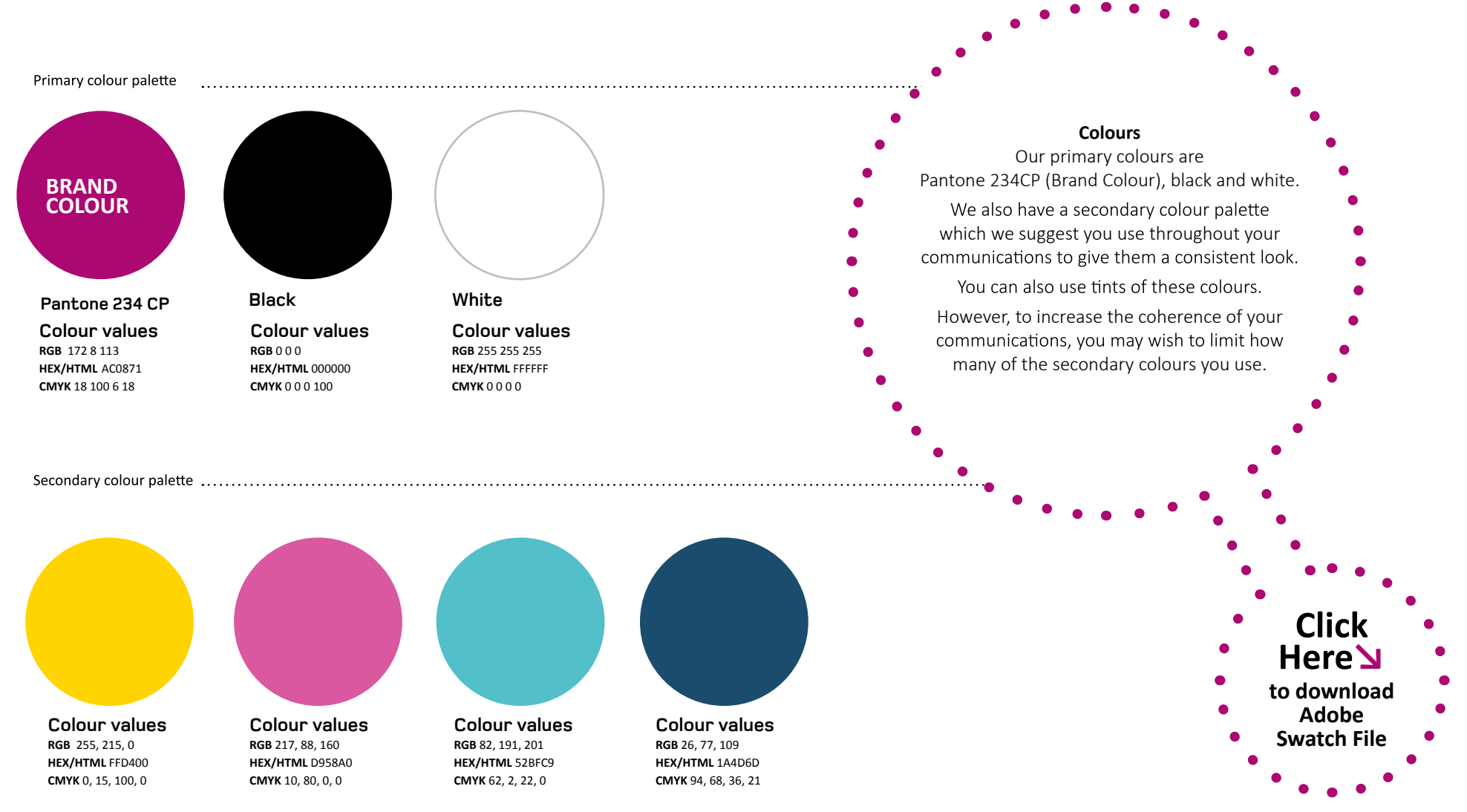

## TYPOGRAPHY

# Foundry Monoline Medium

Bold

# Calibri

Regular *Italic* **Bold** *Bold Italic* 

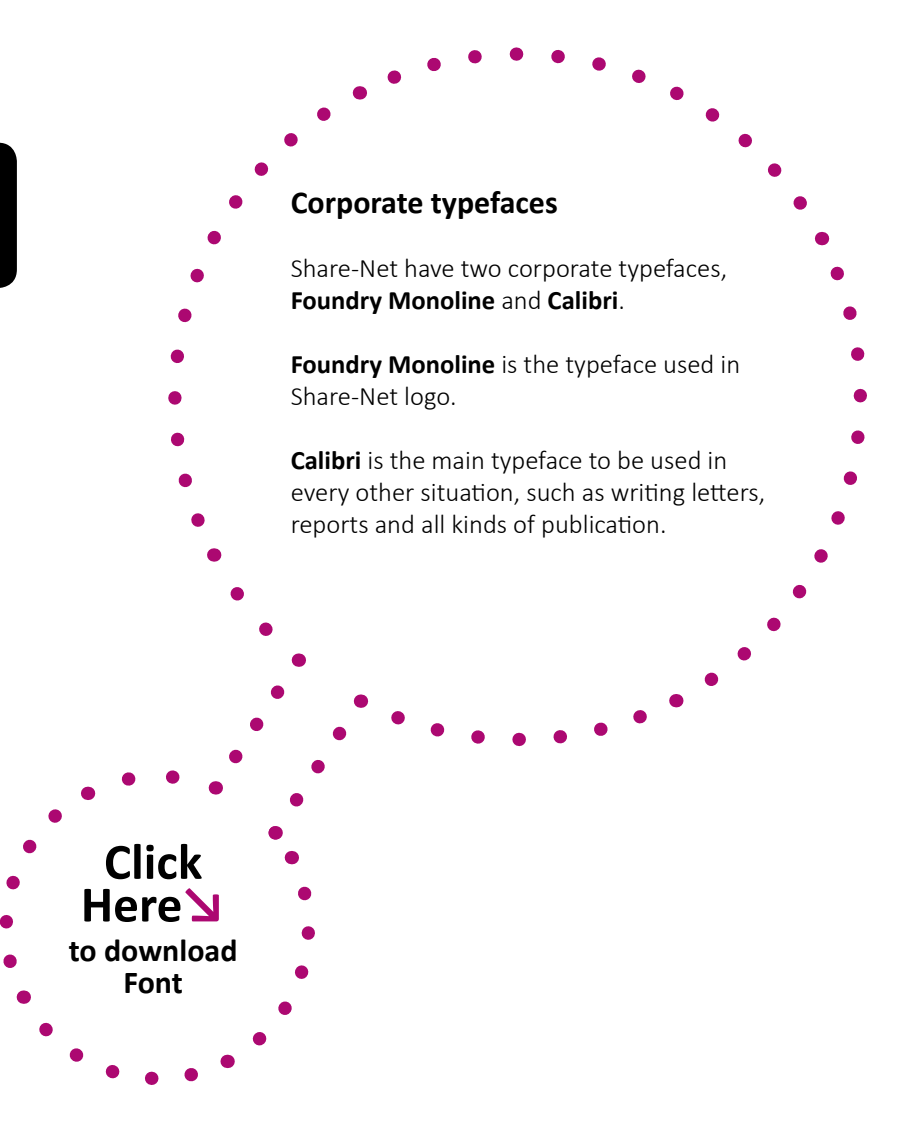

# STATIONERIES | Letterhead

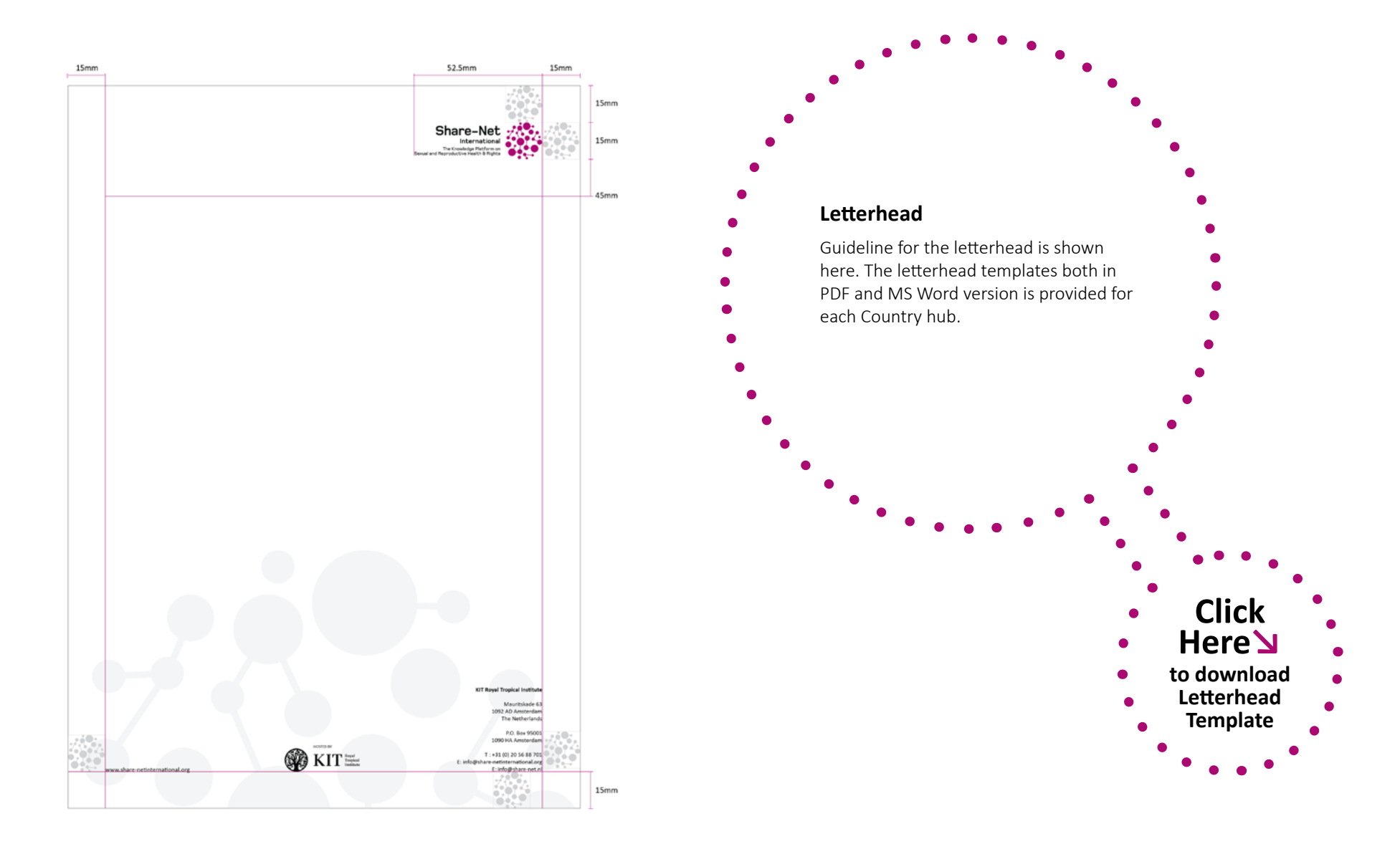

## STATIONERIES | Business Card

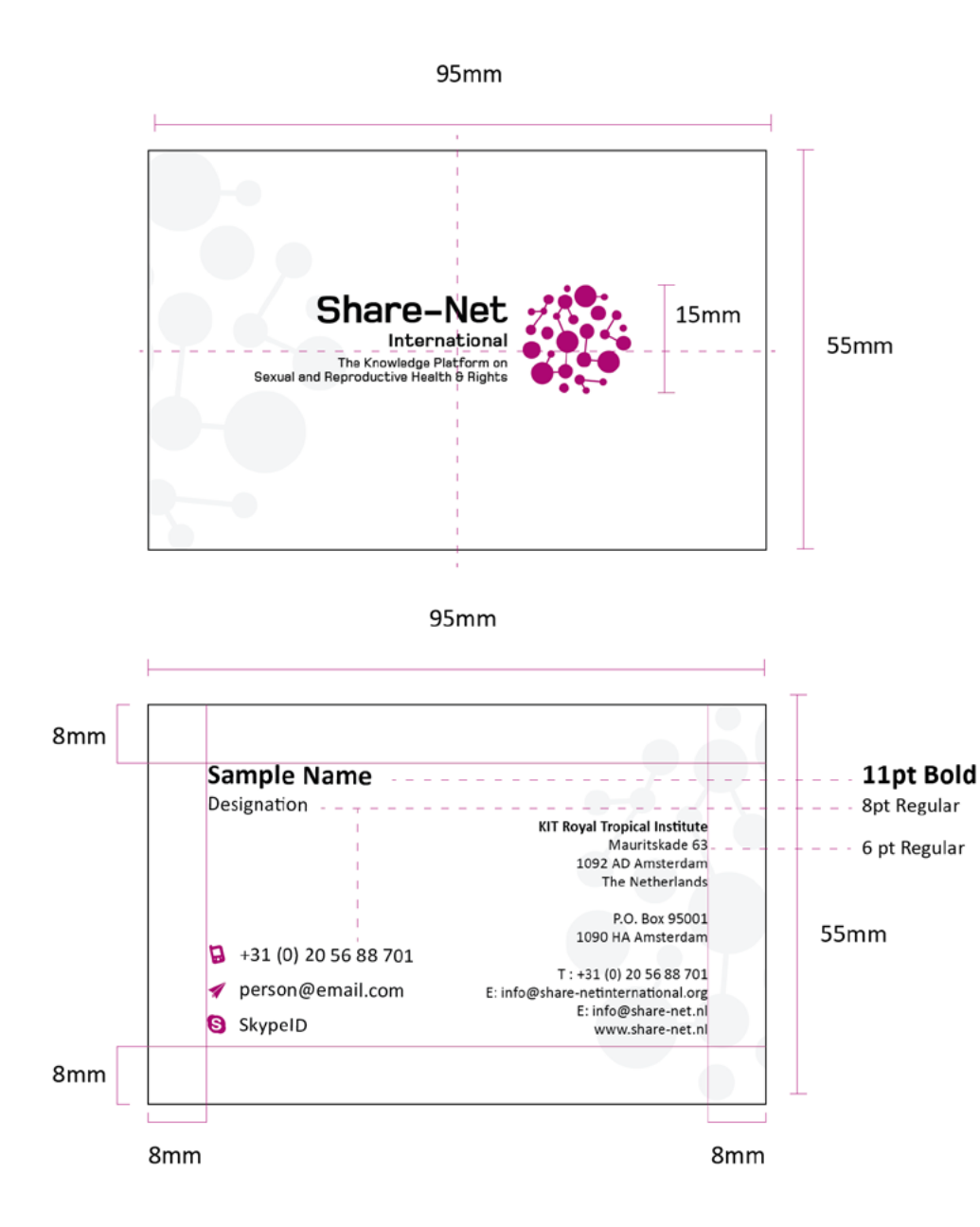

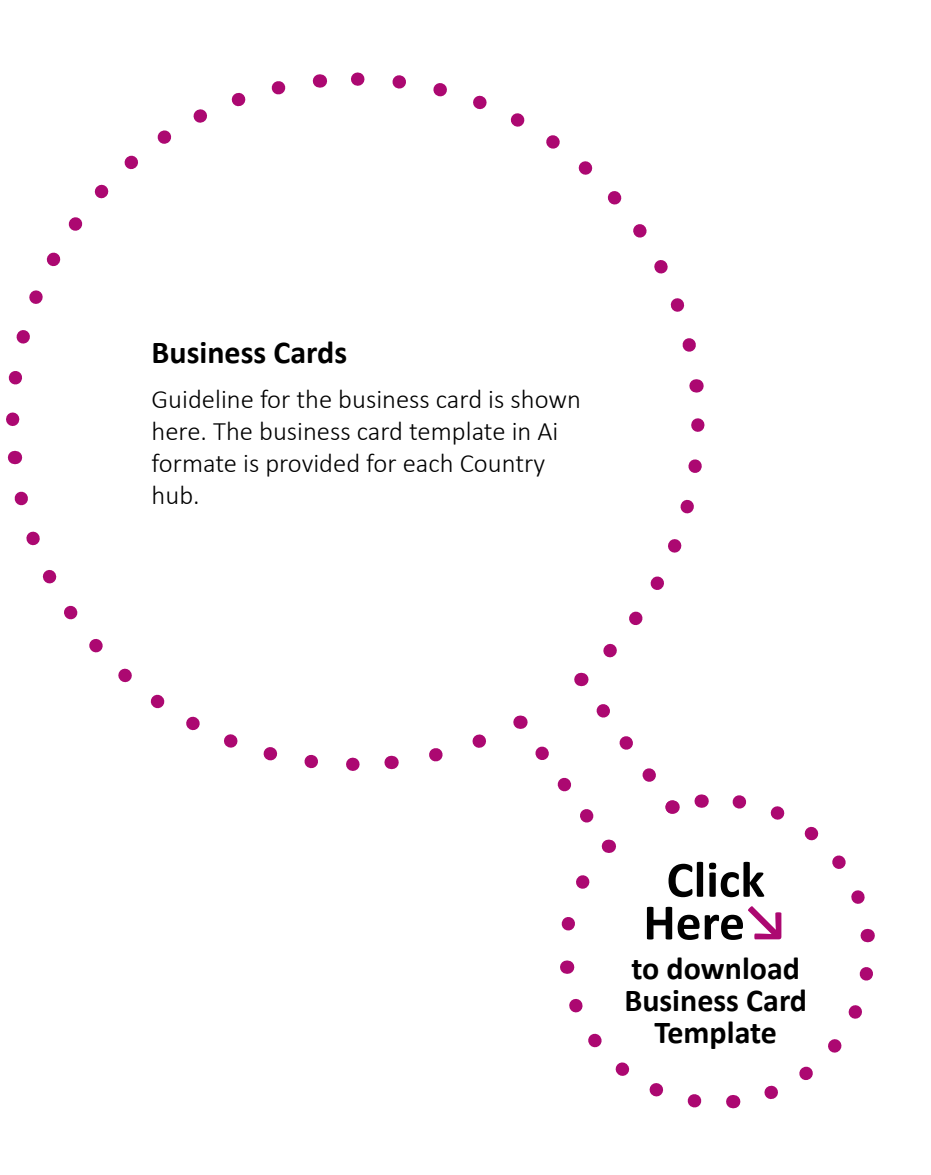

# STATIONERIES | Envelopes

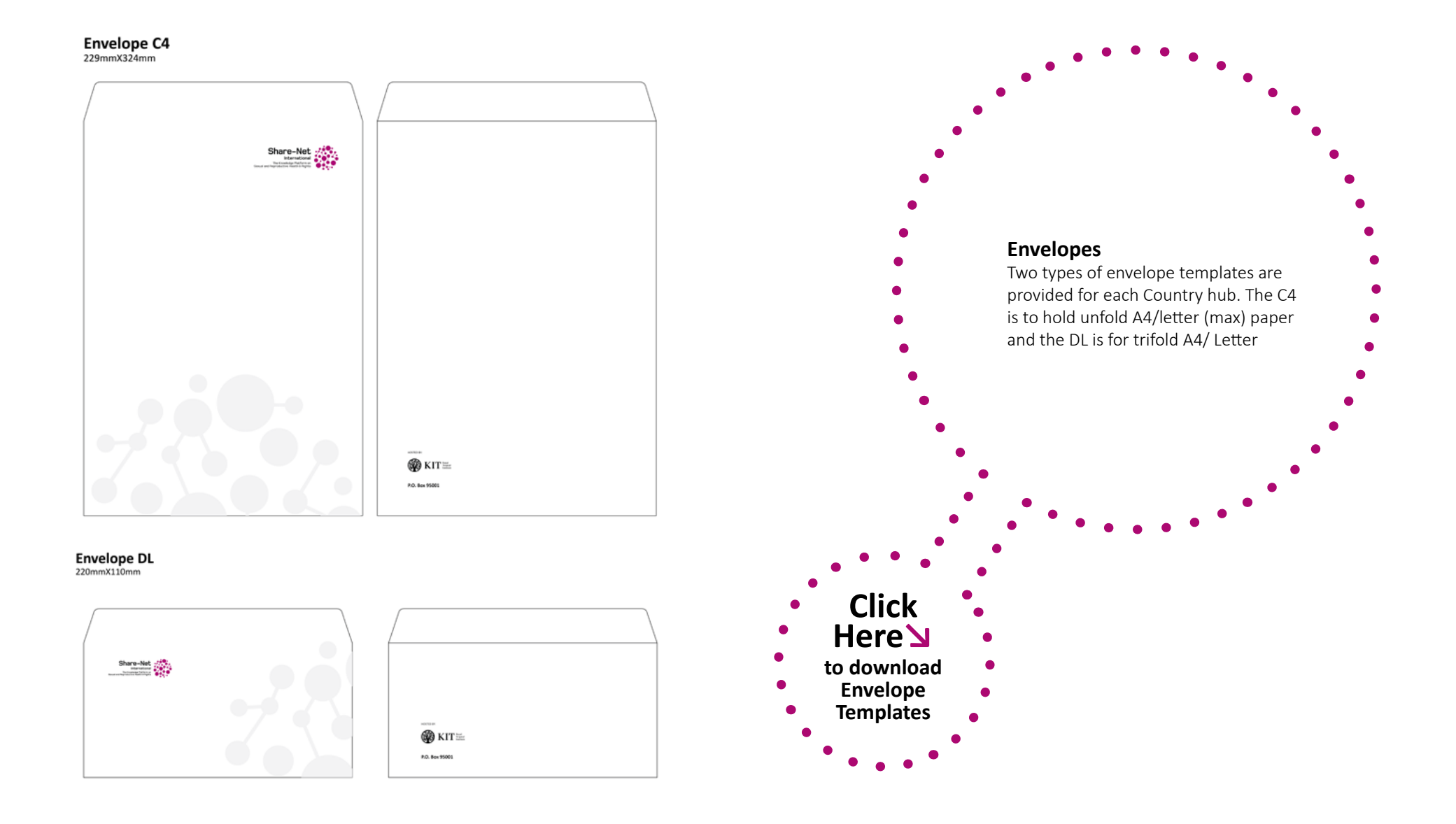

# STATIONERIES | Folder

#### Outer view

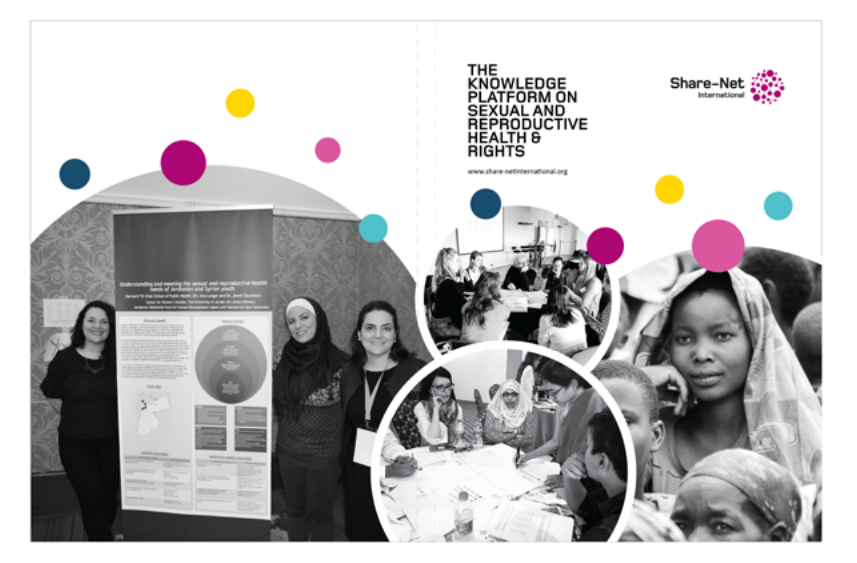

Inner view

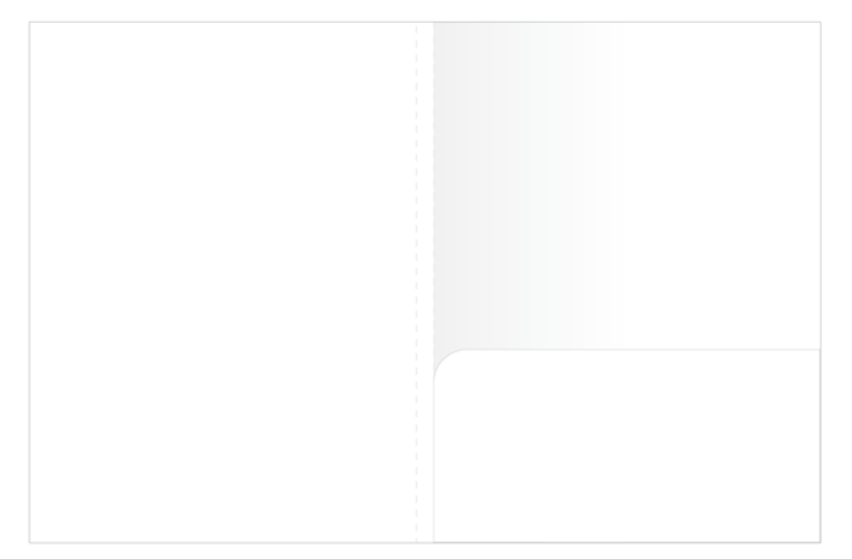

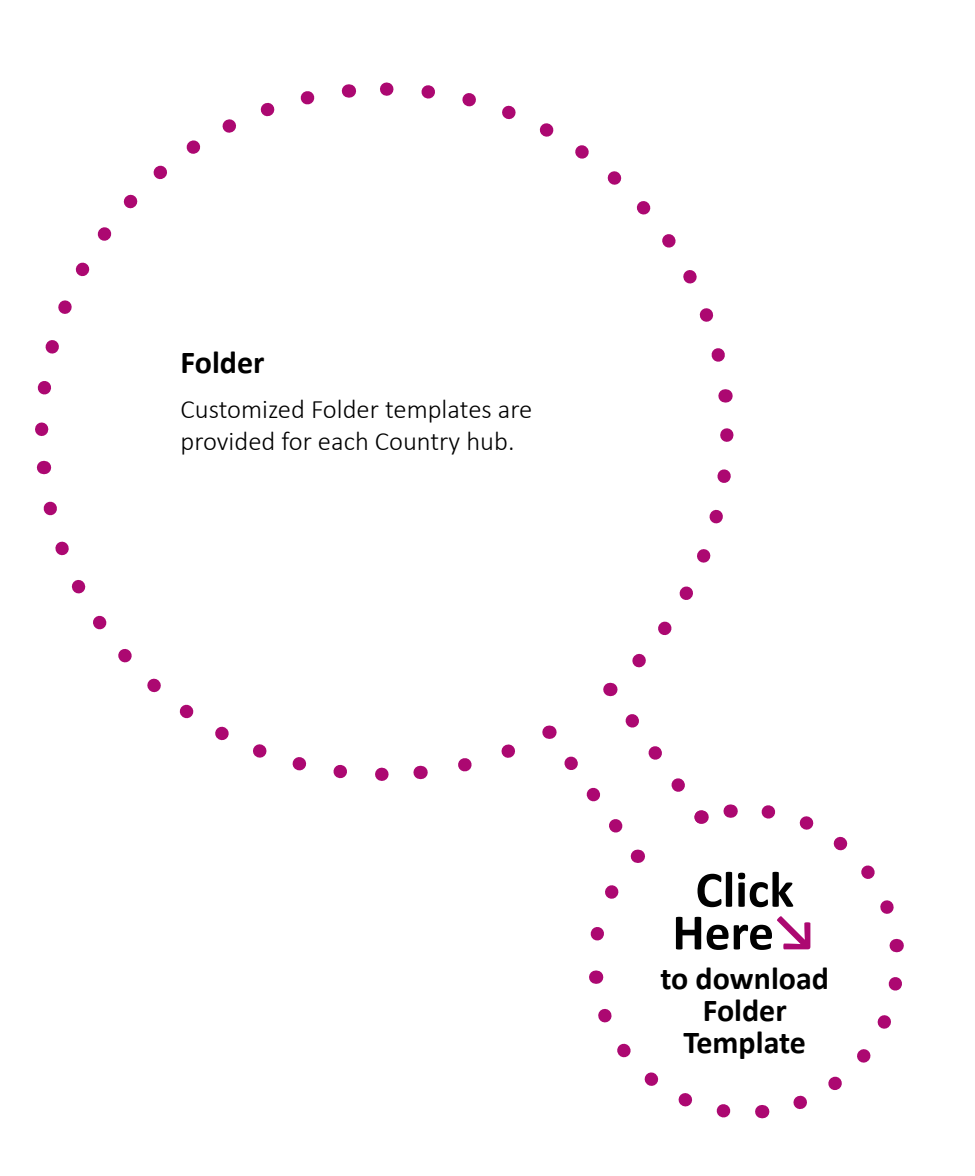

# TEMPLATES | Notebook

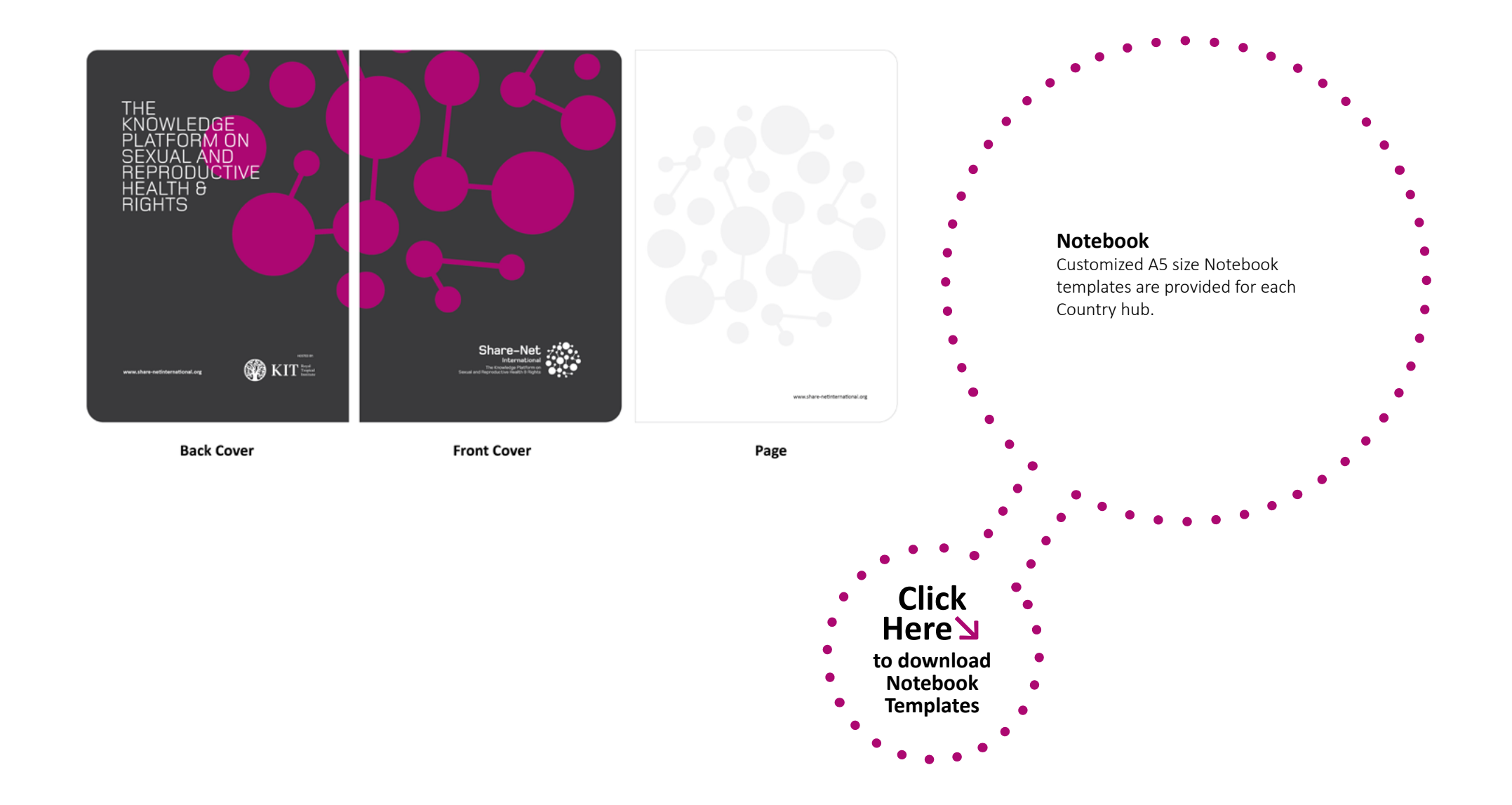

# TEMPLATES | Reports and Plan

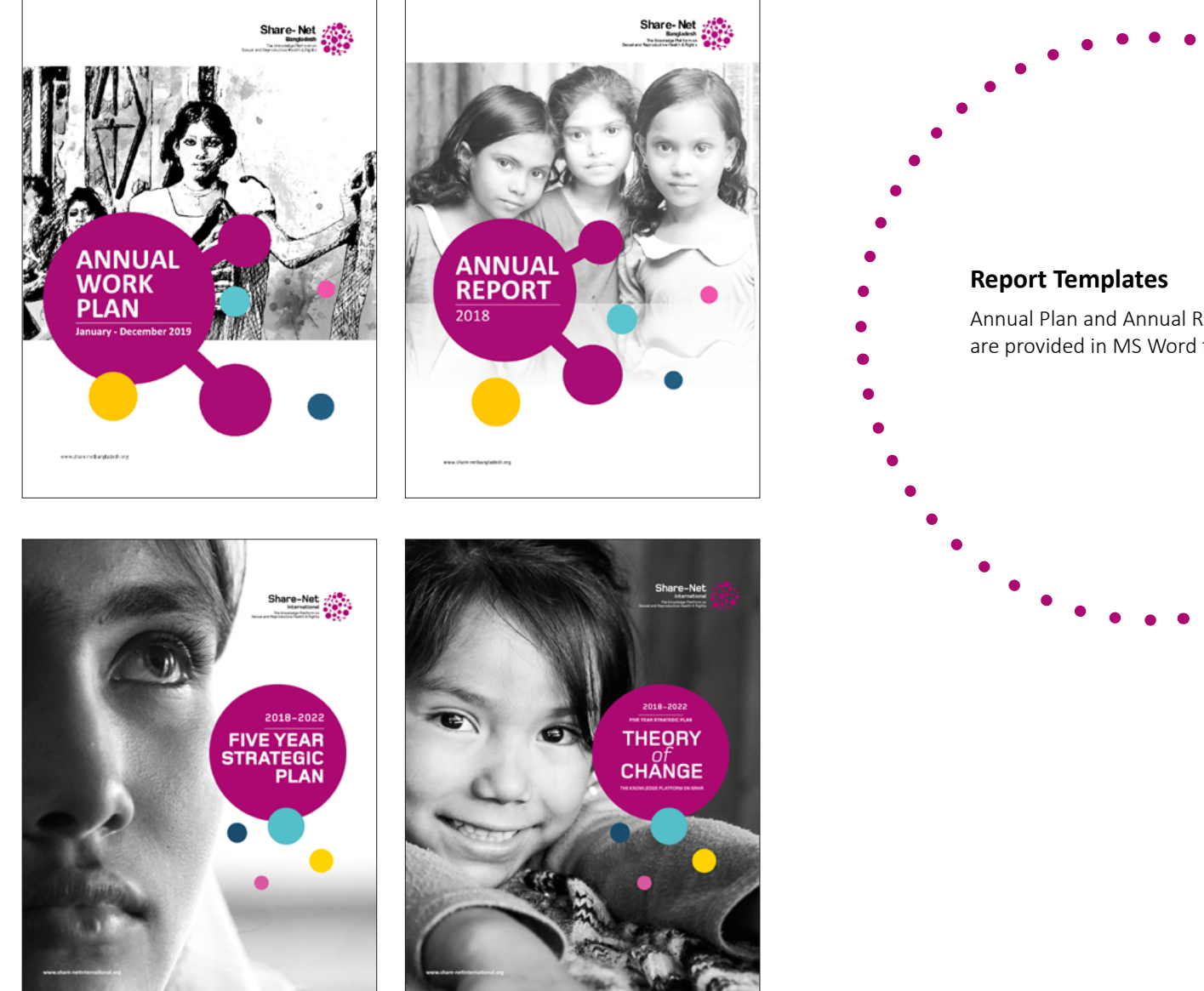

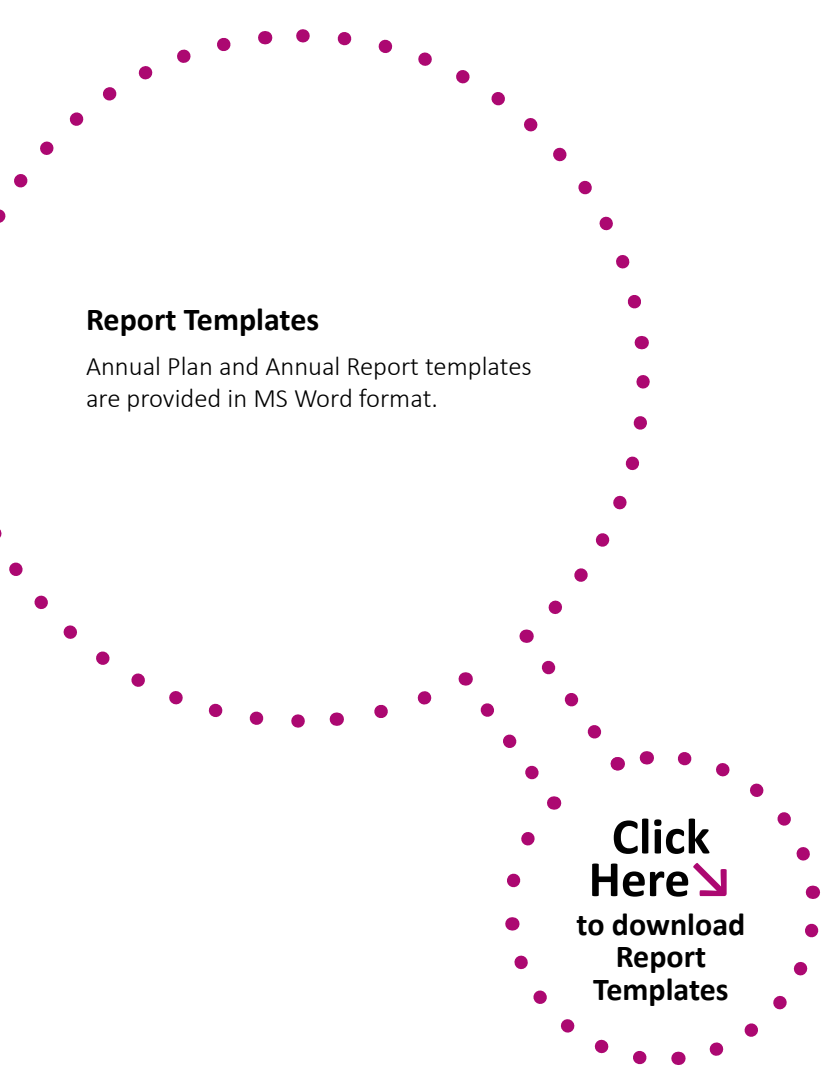

## TEMPLATES | PowerPoint

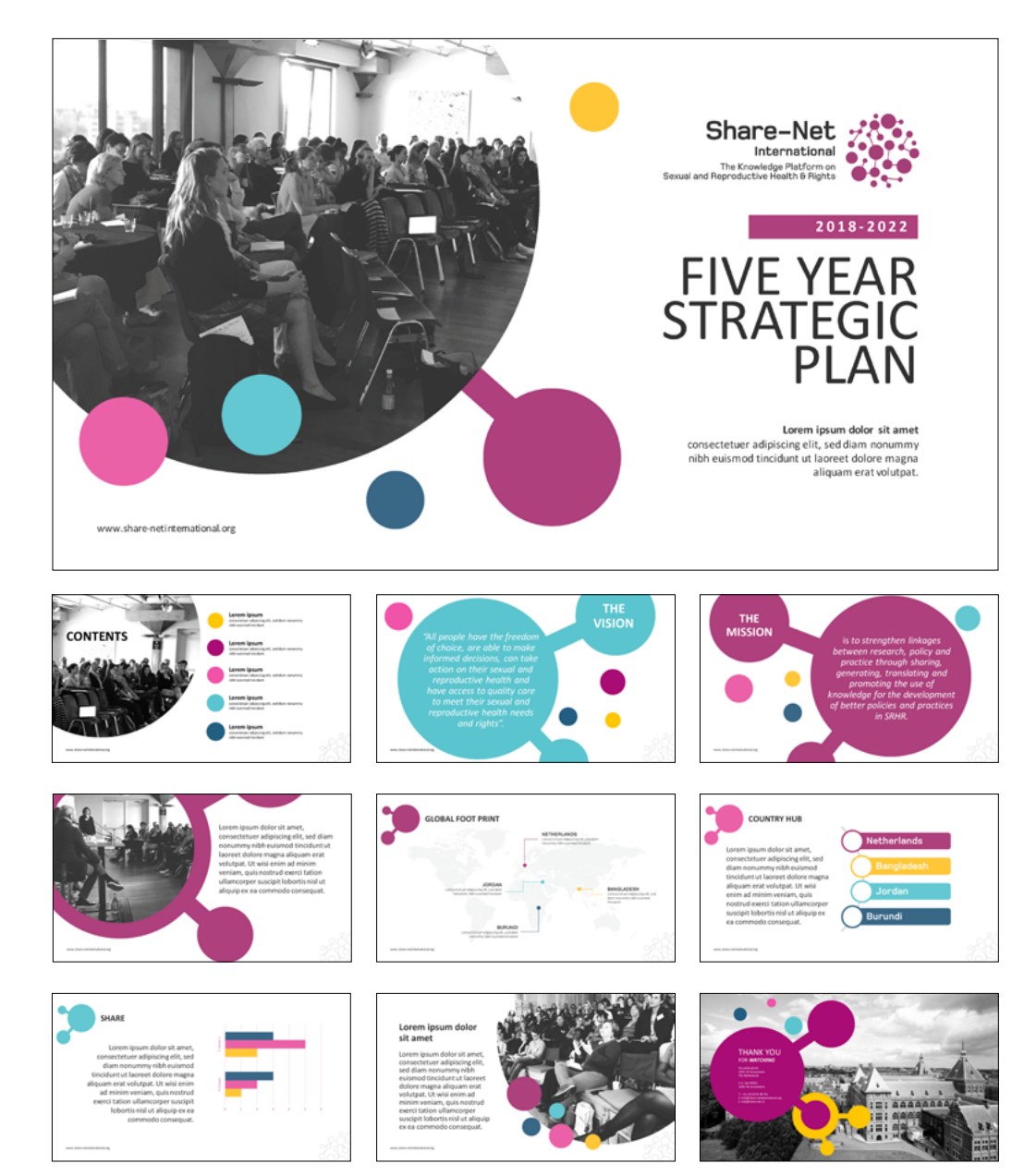

#### **PowerPoint Template**

This customizable PowerPoint template is provided with optional slides.

#### PowerPoint User Guidelines :

- Only use the brand font **'Calibri'** for all slides
- The minimum size for all fonts in PPT is **20pt**
- Use only **primary** and **secondary brand colours** on all slides
- Amount of text may vary from slide to slide. Please pick the slide according to your requirement. If there is too much text then use a **blank slide**.
- Click on "Use Destination Theme" while pasting texts, charts, tables or Smart Objects from other files.
- While using photo collage pick the **blank slide** option.

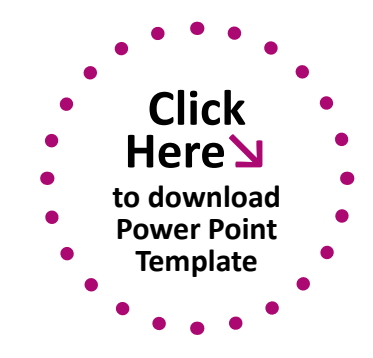

### **TEMPLATES |** Flyers

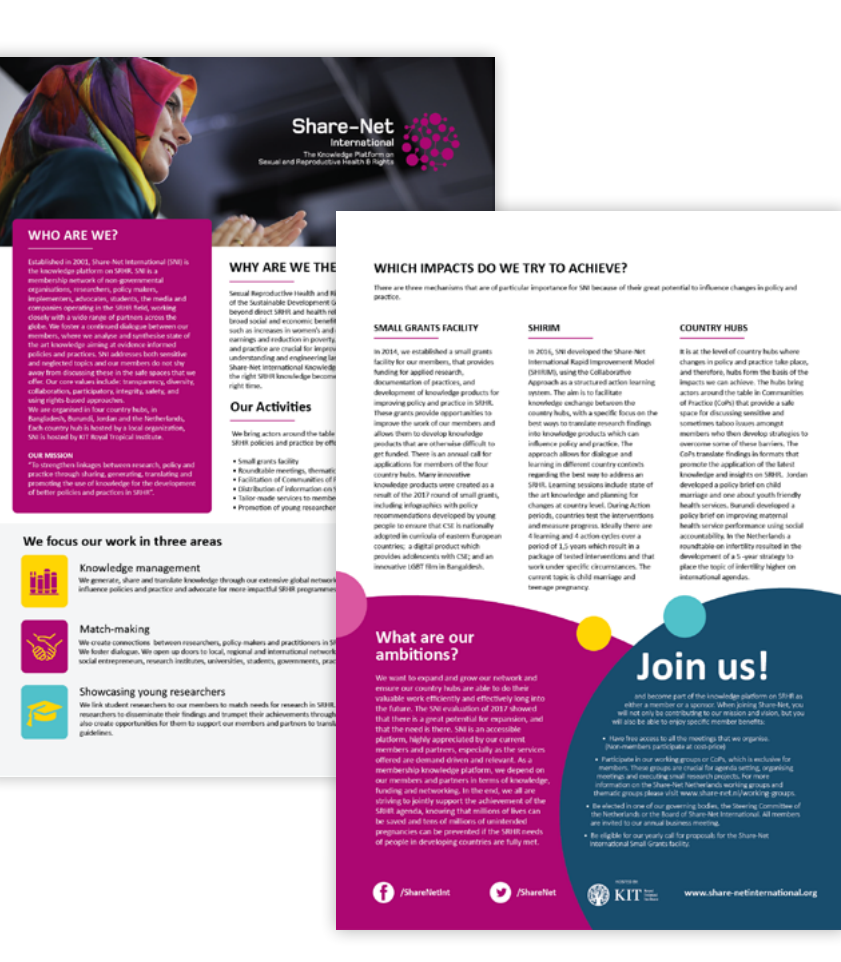

#### **Using Flyer Template :**

- Use only the brand font 'Calibri'
- Minimum Text Size for A4 Flyer
- Header: 16pt
- Body Text: 10pt
- Only use **primary** and **secondary brand colours** for all composition
- Click on **"Use Destination Theme"** while pasting **texts, charts, table** or **Smart Objects** from other files.

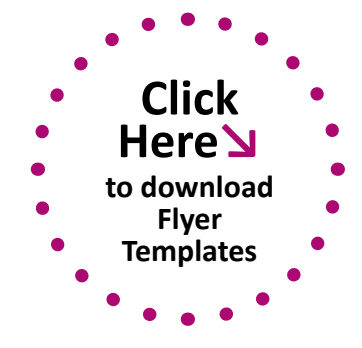

## **TEMPLATES |** Banners

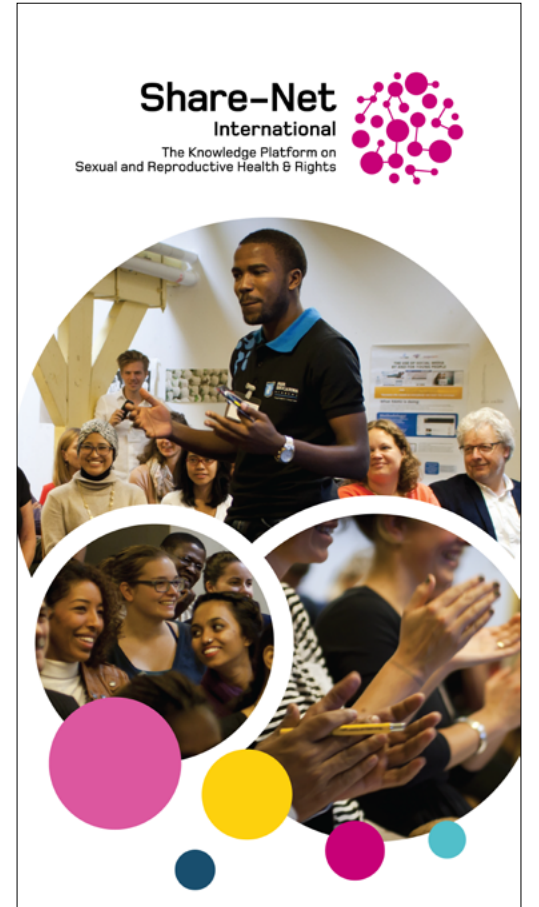

To strengthen linkages between research, policy and practice through sharing, generating, translating and promoting the use of knowledge for the development of better policies and practices in SRHR.

www.share-netinternational.org

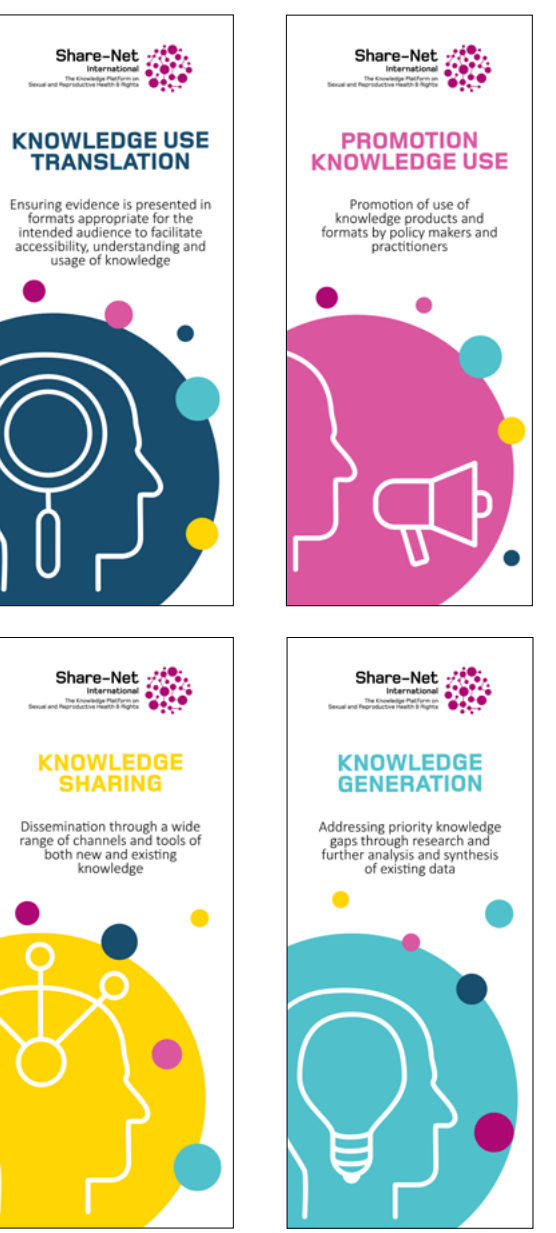

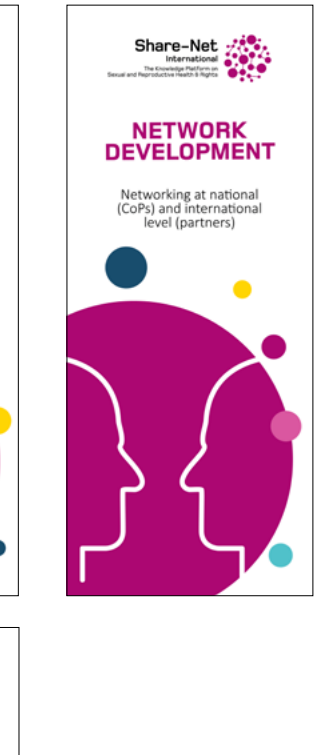

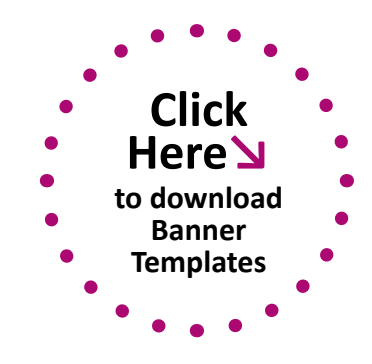

# TEMPLATES | Newsletter

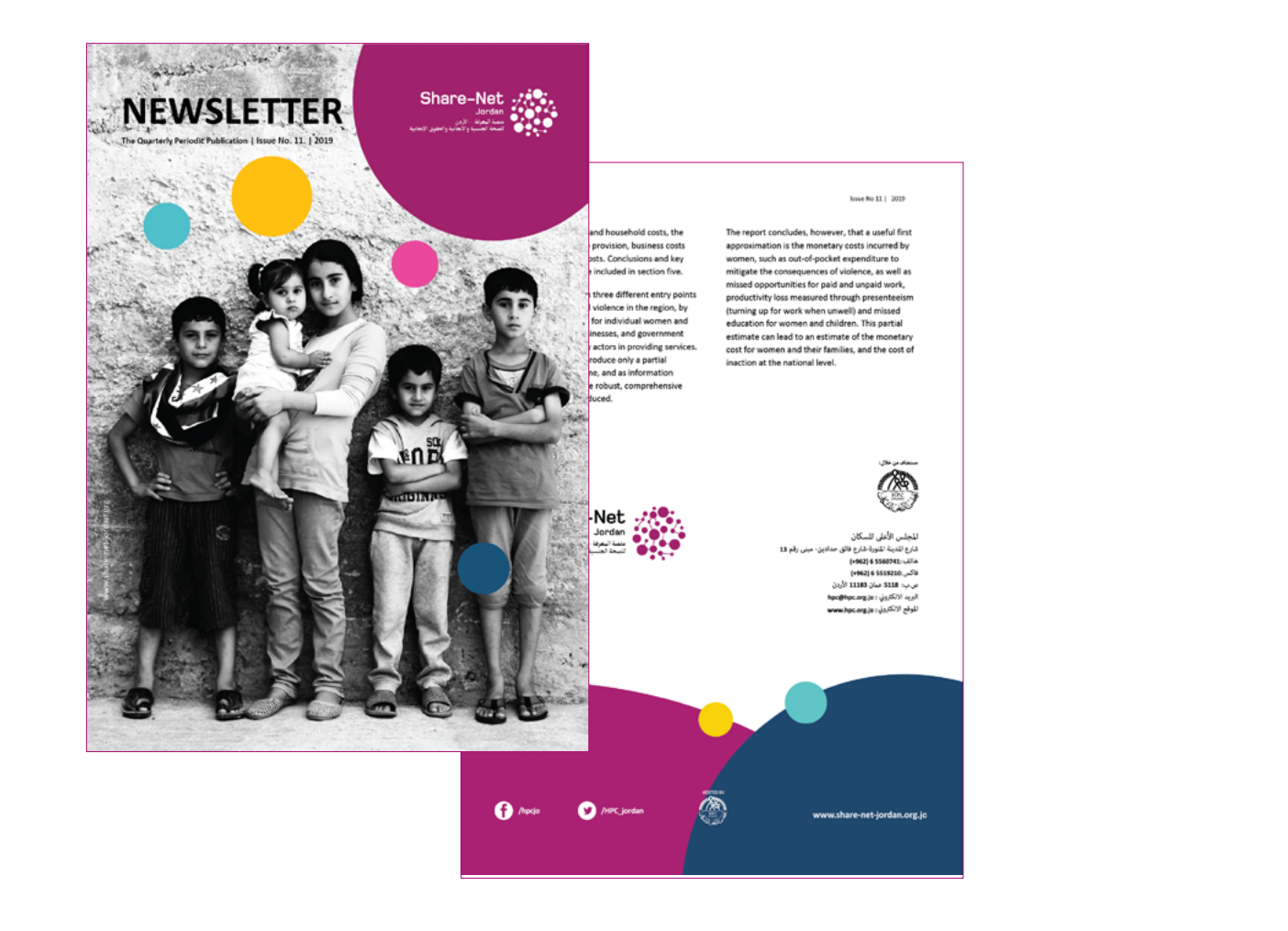

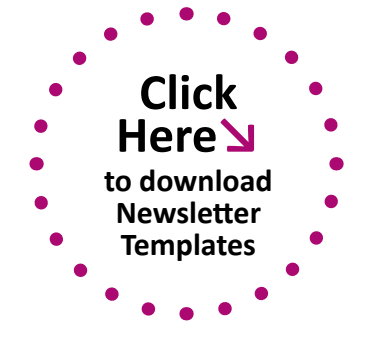

### **TEMPLATES** | Web Banners

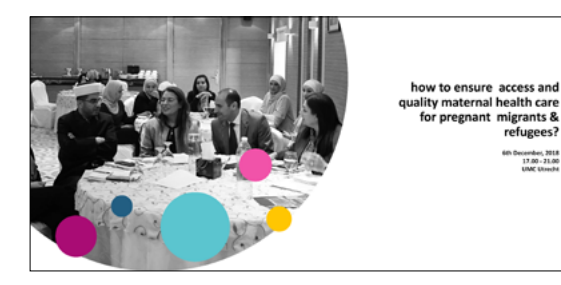

#### Share-Net

how to ensure access and quality maternal health care for pregnant migrants & refugees?

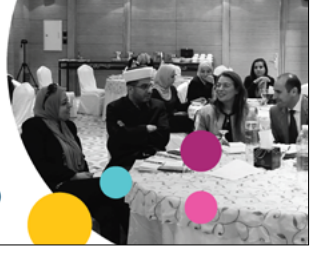

Share-Net

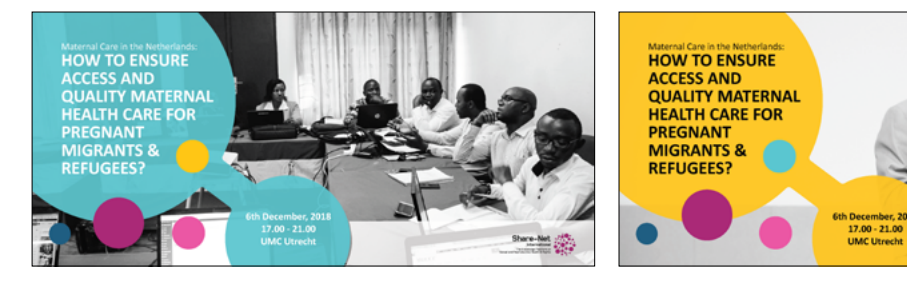

migrants &

refugees?

cember, 2018 17.00 - 21.00

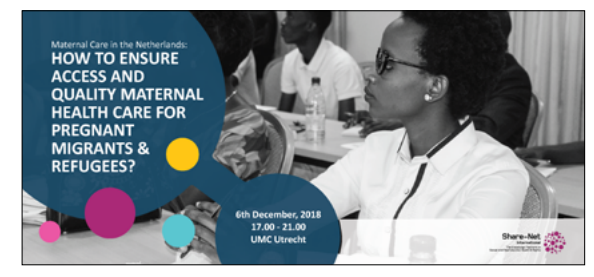

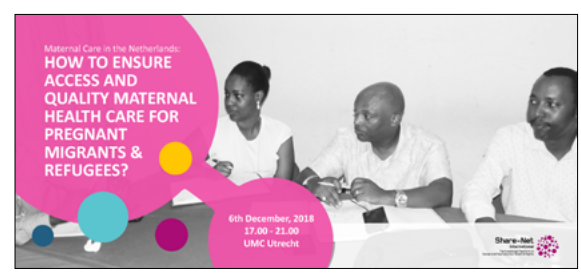

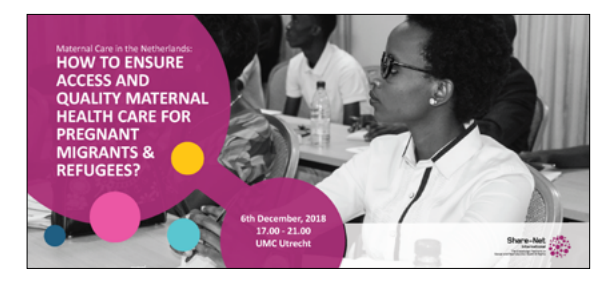

#### Using Web Banner Template :

#### Steps for Changing Background Image:

- 1. Select the default background image
- 2. Delete it
- 3. (i) Click on the small image icon to insert a new image or (ii) Drag and drop new image
- 4. Right click on the new image
- 5. Send it to back. Place it behind the text and other elements.
- 6. Adjust your text
- 7. Add logo
- 8. Save

#### Exporting as Image:

- Go To > File > Export •
- Select the File Format as PNG from the bottom of the • export window
- Select the slides that you want to export ٠
- Put the value of 500 as the Height, the width will be . adjusted automatically
- Save ٠
- Click on 'Export'

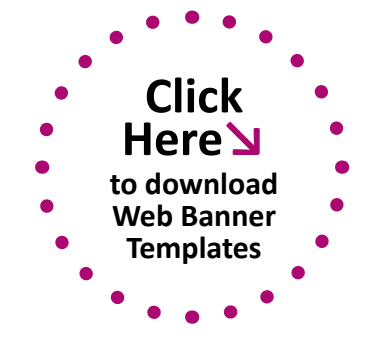

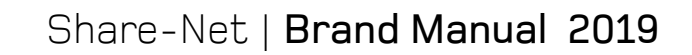

www.share-netinternational.org